Dal 1° gennaio 2017 è disponibile il nuovo Portale del dipendente che fa parte del Sistema Unitario di Gestione informatizzata delle Risorse Umane (GRU) in dotazione di tutte le aziende sanitarie del SSR

# Istruzioni utilizzo area FORMAZIONE

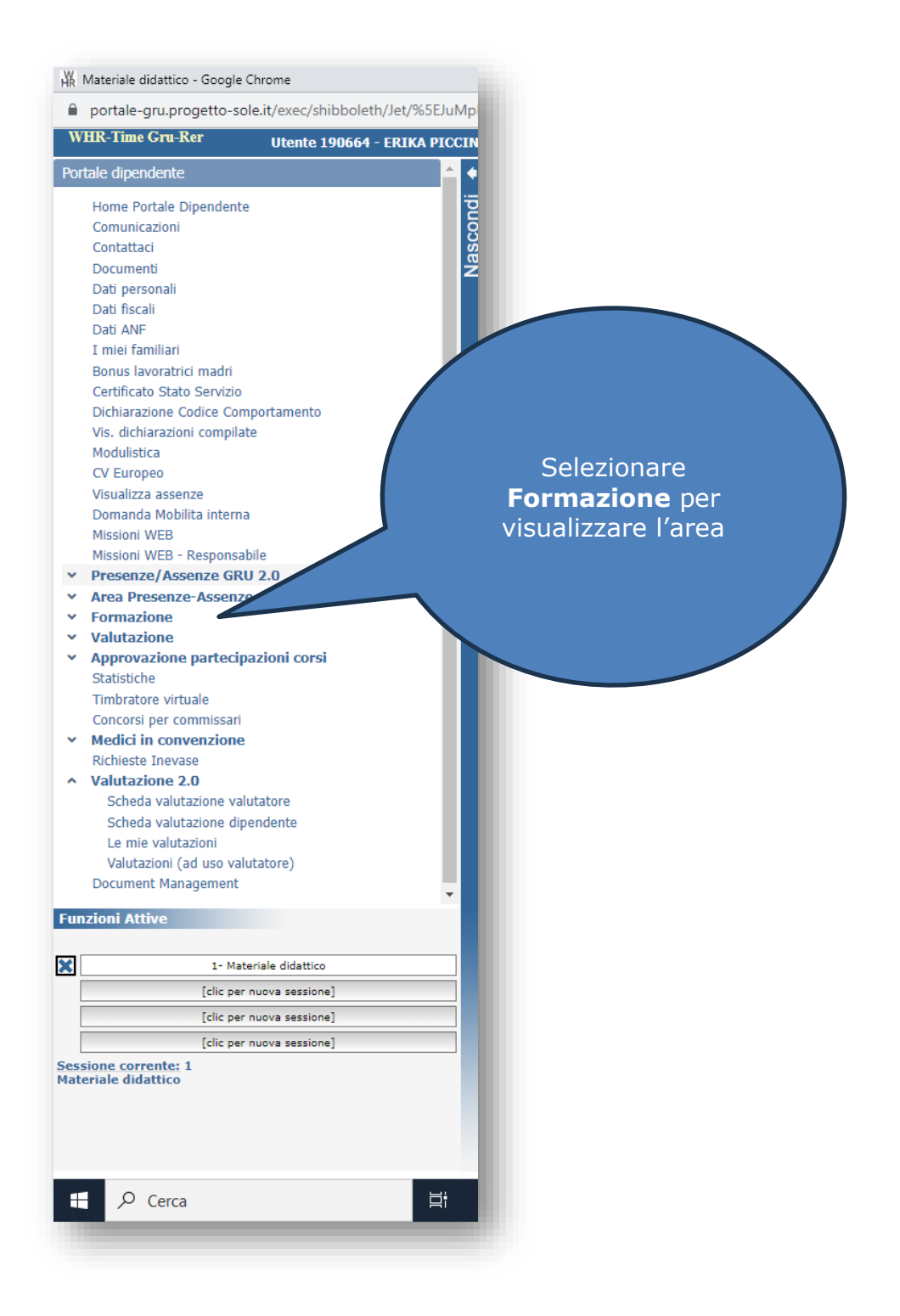

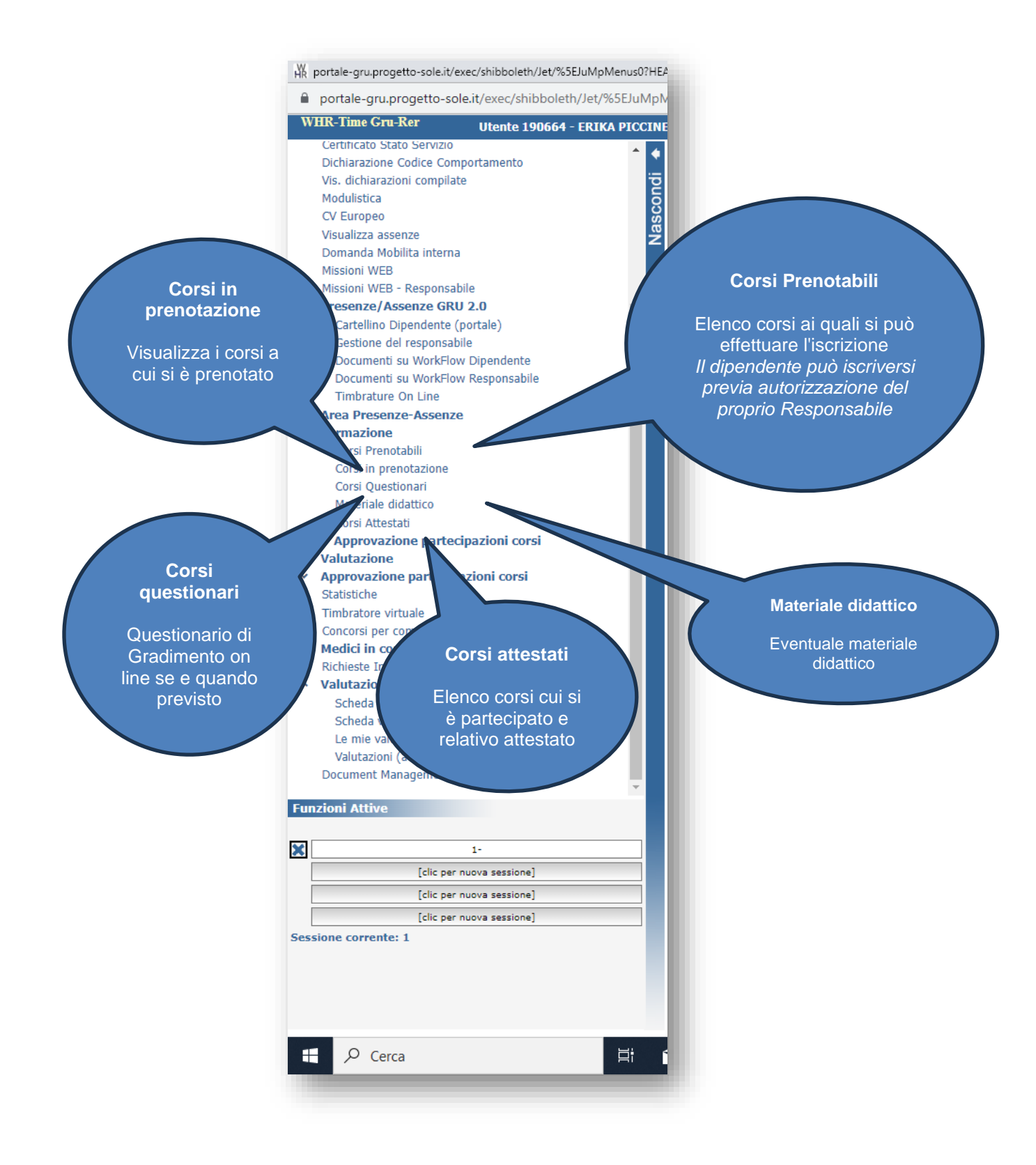

## Istruzioni per iscriversi ad eventi dal Portale del dipendente

Cliccare su Corsi prenotabili e trovare il titolo afferente all'evento d'interesse

| Portala Dinendante              | Elenco dei corsi pren | etabili                                                                                                    |                  |               |                   |             |      |
|---------------------------------|-----------------------|----------------------------------------------------------------------------------------------------|------------------|---------------|-------------------|-------------|------|
| nicazioni                       | S s. codice           | titola evento                                                                                                    | sede             | inizia evento | fine prenotazione | posti dispo | Act. |
| ttaci                           | 42493.4               | PNRR ACTION PLAN M6C2 2.28-ICAC: Le buone pratiche per la prevenzione delle infezioni delle vie urinarie correlate a catet.                                                                                                    | CESENA(FC)       | 202+05-06     | 2024-04-29        | 90          |      |
| menti                           | 3131.1                | AUSL-INO Update sulle demenze: una priorità di salute pubblica Edizione: 1                                                                                                    | BOLOGNA(BO)      | 2024-04-19    | 2024-04-17        | 94          |      |
| personali                       | 5908.1                | A0BO IL DIABETE IN PEDIATRIA. DALL'EDUCAZIONE TERAPEUTICA ALLA MEDICINA PERSONALIZZATA Edizione: 1                                                                                                    | BOLOGNA(BO)      | 2024-05-18    | 2024-05-16        | 40          |      |
| fiscali                         | 6929.1                | Assistenza specialistica ambulatoriale: indicazioni per la presa in carico dei pazienti e protocoli di appropriatezza prescrittiva                                                                                                    | FERRARA(FE)      | 2024-04-17    | 2024-04-15        | 88          |      |
| WF                              | 7875.1                | AUSLBO-IL PERCORSO PRESCRITTIVO DEGLI AUSILI E DELLE ORTESI NELLE GRAVI DISABILITA': UN LAVORO MULTIDISCI                                                                                                    | BOLOGNA(BO)      | 2024-04-16    | 2024-04-14        | 93          |      |
| familiari                       | 5828.1                | AOBO SEMINARI DELLA RICERCA 2024: SECONDARY HYPEROXALURIA. IS IT SO RARE? Edizione: 1                                                                                                    | BOLOGNA(BO)      | 2024-04-19    | 2024-04-18        | 180         |      |
| lavoratrici madri               | 7957.1                | ASLPR-La comunità che cura: la promozione del dialogo aperto sul territorio parmense Edizione: 1                                                                                                    | PARMA(PR)        | 2024-04-19    | 2024-04-18        | 77          |      |
| cato stato servizio             | 7624.3                | AUSLBO - FAD + Valore @ Lavoro - La valutazione annuale nelle aziende sanitarie Edizione: 3                                                                                                    | BOLOGNA(BO)      | 2024-01-01    | 2024-12-21        | 1921        |      |
| razione codice comportamento    | 5802.1                | AOBO EVENTO AVEC SETTIMANA INTERNAZIONALE DELLE VACCINAZIONI 2024 Edizione: 1                                                                                                    | BOLOGNA(BO)      | 2024-04-23    | 2024-04-21        | 143         |      |
| istiza                          | 7628.3                | AUSLBO - FAD - AMBIENTE E SALUTE: ISTRUZIONI PER L'USO - EDIZIONE 2 Edizione: 3                                                                                                    | BOLOGNA(BO)      | 2024-01-01    | 2024-12-21        | 1544        |      |
| 10000                           | \$795.1               | AOBO INCONTRI DI DERMATOLOGIA ONCOLOGICA: DIAGNOSI E TERAPIA DEL TUMORE CUTANEO NON MELANOMA OGGI                                                                                                    | BOLOGNA(BO)      | 2024-06-11    | 2024-06-10        | 169         |      |
| izza assenze                    | 7936.5                | PREVENZIONE E GESTIONE DELL'AGGRESSIVITA' E DEGLI EPISODI DI VIOLENZA NEI LUOGHI DI LAVORO A CARICO DEGLI                                                                                                    | BOLOGNA(BO)      | 2024-09-17    | 2024-09-15        | 27          |      |
| nda Mobilita interna            | 7970.1                | RISERVATO OPERATORI DSH DP - LE NUOVE SOSTANZE ED I PRIMI EPISODI DI PSICOSI DELL'ETÀ GIOVANILE Edizone: 1                                                                                                    | BOLOGNA(BO)      | 2024-05-15    | 2024-05-13        | 71          |      |
| ini WEB                         | 5794.1                | AOBO INCONTRI DI DERMATOLOGIA ONCOLOGICA: DIAGNOSI E TERAPIA DEL MELANOMA OGGI Edizione: 1                                                                                                    | BOLOGRA(BO)      | 2024-04-09    | 2024-04-08        | 135         |      |
| ni WEB - Responsabile           | 3067.1                | AUSL-MO ATTIVITA' DI VIGILANZA DEI SERVIZI DI IGIENE PUBBLICA NELLE PISCINE: ASPETTI IGIENICO-SANITARI. CONT.                                                                                                    | BOLOGNA(BO)      | 2024-05-13    | 2024-05-06        | 56          |      |
| nze/Assenze GRU 2.0             | 7924.1                | Presentazione rapporto sulle dipendenze - 2023 RISERVATO AGLI OPERATORI DELLE DIPENDENZE PATOLOGICHE Edizione: 1                                                                                                    | BOLOGNA(BO)      | 202+0+11      | 2024-04-09        | 21          |      |
| Presenze-Assenze                | 7629.3                | AUSLBO - FAD - Almentare la Salute verso le nuove Linee Guida per una sana almentazione Italiana Edizione: 3                                                                                                    | BOLOGNA(BO)      | 2024-01-01    | 2024-12-21        | 1559        |      |
| azione                          | 7920.1                | ASLPR-La comunità nella comunità Edicione: 1                                                                                                    | PARMA(PR)        | 2024-05-16    | 2024-05-15        | 76          |      |
| si Prenotabili                  | 5798.1                | AOBO CORSO SUL TRASFERIMENTO DELLE CONDSCENZE APPLICATE ALLA PRATICA CLINICO ASSISTENZIALE Edizione: 1                                                                                                    | BOLOGNA(BO)      | 2024-04-09    | 2024-04-08        | 24          |      |
| si in prenotazione              | 5783.1                | AGBO WEBINAR ADDICTION 3* EDIZIONE - TRA SOCIETA' E CLINICA, IL PROBLEMA DEGLI ADOLESCENTI E L'ABUSO DI AL                                                                                                    | BOLOGNA(BO)      | 2024-04-04    | 2024-03-31        | 12          |      |
| tar Quesudnan                   | 5801.1                | AORO FRE AVANZATO Editioner 1                                                                                                    | BOLOGNA(BO)      | 2024-05-08    | 2024-05-06        | 21          |      |
| ni Attestati                    | 2916.3                | PREVENZIONE E GESTIONE DE L'AGGRESSIVITA' E DEGLI EPISODI DI VIOLENZA NEI LUDGHI DI LAVORO A CARICO DEGLI                                                                                                    | BOLOGNA(BO)      | 2024-05-22    | 2024-05-18        | 15          |      |
| provazione nartecinazioni corsi | 5474.1                | Soort Hability. Un emozione da vivere Edizione: 1                                                                                                    | PIACENZA(PC)     | 2024-04-13    | 2024-04-10        | 82          |      |
| azione                          | 7838.1                | AUSLING - 10 CONTO: EDUCATIONE FINANZIARIA E LEADERSHIP FEMMINILE Educatione: 1                                                                                                    | BOLOGNA(BO)      | 2024-04-19    | 2024-04-16        | 59          | 100  |
| ovazione partecipazioni corsi   | 7916.1                | REPURING A CARTONE DELL'ACCRESSIVITA' E DECLI ERISONI DI VIDI ENZA NELL'INCRI DI LAVORO À CARTON DECLI                                                                                                    | 80(0084/80)      | 2024-04-22    | 2024-04-18        |             | - 10 |
| tiche                           | 42491.1               | PUER ACTION PLAN M6/23 2 38-0/2/C   a huma matrice per la neventine delle inferiori delle vie urinarie correlate a catet                                                                                                    | (ESENA/EC)       | 2024-05-06    | 2024-04-29        | 87          | - 21 |
| ratore virtuale                 | 41722.1               | Soundra functionaler quali matodolosta ner ottenere studtati a ransiunnere oli obiattivi? Editioner 1                                                                                                    | FOR IMPORO I/FC) | 2024-03-26    | 2024-03-26        | 23          |      |
| rsi per commissari              | 4807.1                | WWG Conserve del revisto IMER - transite del tratta reministrato della disposti el follos un Edimene 1                                                                                                    | 80(008)/80)      | 2024-05-24    | 2024-05-20        | 71          | - 2  |
| i in convenzione                | 6877.1                | Malatta callaca dal hambian all'adulto: la maltà di anni a la manattuna di damani Editiona: 1                                                                                                    | EEDDADA/EE)      | 7074-05-18    | 2024-05-14        | 114         |      |
| ste Inevase                     | * 5471.1              | 14 CALINE MENTALE- CAMELANENTI CUTURALE FOR DESCRIPTION OF COMMENTS                                                                                                    | PlaCEN7a/DC)     | 2024-04-12    | 2024-04-16        | 157         | - 2  |
| itive                           | 5710.1                | AGED ADDROADNEED DEBUATOLOGICE 2014 HI CHEE CUTANEE E MUNUT TEEND IN MTS Editore: 1                                                                                                    | POLOCIALINO)     | 2024-04-19    | 2024-06-19        | 43          |      |
|                                 | 5700.1                | ADDO ADDOGRADINENTE DEDINITO CONTERENTE DE DEVENE COMINE E MODITE MARE EN PERMITE ADDINE EN                                                                                                    | BOLOGINA(BO)     | 1011 04 17    | 2024 04 17        |             | - 24 |
| 1. Cost December                | 3797.1                | ROBO APPROPORTINE DEMONICOURCE 2024: LE PROVINCIO DE DEMONICOURCE DE DEMONICOURCE PORTUNAL A CARLON DE LA LA LA LA LA LA LA LA LA LA LA LA LA                                                                                                    | BOLOGRA(BO)      | 2024-04-27    | 2024-04-17        | 33          | - 5  |
| a Surai Prenoseoni              | 1999.2                | Consultà a martire il sulle del Constati Consideri Mett della ante del citadas Editione 1                                                                                                    | EEDBADA/EE)      | 2027-02-21    | 2027-09-10        | 20          | - 2  |
| [cilc per nuova sessione]       | 6092.1                | Commistie e service is realize or comment construction may using partie del citadorio Educine: 1<br>ACIEC ADECCARCINERATE DEBANATORI CONTENTIA DA CARENATERIA BIEL E ADECCRETATION DESCRETATION A                                                                                                    | PO (CEN/RO)      | 2024-04-15    | 2024-04-10        |             | - 21 |
| [clic per nuova sessione]       | 5/12.1                | AND APPENDENT A DEPENDENT A DEPENDENT A DEPENDENT A DE CADROLERAFICI E APPROPRIATEZZA PRESORITIVA A                                                                                                    | En Other En      | 2024-11-27    | 2024-12-27        | 1303        | - 21 |
| [clic per nuova sessione]       | /626.3                | AVALINE - CONTROL - CONTROL AND A CONTROL AND A CONTROL OF THE COURT OF CARDING PER LONG AND THE CONTROL OF THE CONTROL OF THE |                  | 2024-01-01    | 2004-12-21        | 1742        | - 2  |
| arrente: 1                      | 1.0000                | COMPARENT CHE PROMOVEDING SALUTE: OPERATORE E CETADURE COMPETENTE IN RELEVER LO SVILUPPO DI PERCORSE                                                                                                    | (munum(60))      | 2024-04-05    | 2024-04-03        | 704         | -    |

### Cliccare su icona grigia nella colonna Action

| Elenco dei corsi prenotabili                                                                                       |               |                   |      |     |     |
|----------------------------------------------------------------------------------------------------|---------------|-------------------|------|-----|-----|
| titolo evento 🔺                                                                                                    | inizio evento | fine prenotazione | ECM  | pos | ACD |
| AGGIORNAMENTI IN TEMA DI EMERGENZE PER REPERIBILITA IGIENISTICA ED NBCR Edizione; 1                                | 02-11-2017    | 26-11-2017        | 30   | 100 |     |
| Emocomponenti ad uso non Trasfusionale: legislazione, produzione, applicazioni diniche Edizione: 2                 | 13-11-2017    | 09-11-2017        | 4    | 57  |     |
| I Seminari della Rete Locale delle Cure Palliate: Le Prestazioni di Particolare Impegno Professionale nell'Assiste | 25-11-2017    | 23-11-2017        | 2.8  | 46  | 1   |
| INTELLIGENZA EMOTIVA E GESTIONE DELLE RELAZIONI Edizione: 3                                                        | 27-11-2017    | 24-11-2017        | 19.2 | 1   |     |
| LA COMUNICAZIONE PER LA PREVENZIONE DELLA LEGIONELLOSI NELLE STRUTTURE RICETTIVE Edizione: 1                       | 25-10-2017    | 30-10-2017        | 18   | 10  |     |

#### Cliccare su Prenotazione

| uipendente                         | Prenotazione             |                               |                            |                                   |         |   |  |
|------------------------------------|--------------------------|-------------------------------|----------------------------|-----------------------------------|---------|---|--|
| me Portale Dipendente              | Dati generali            |                               |                            |                                   |         |   |  |
| municazioni                        | 8                        |                               |                            |                                   |         |   |  |
| ntattaci                           | as                       | Azienda: P                    | G20120131897 - Azienda US  | L di Bologna                      |         |   |  |
| cumenti                            | ž                        |                               |                            |                                   |         |   |  |
| 5 personali                        | Charles of advantage     |                               | Tichete                    |                                   |         |   |  |
| li fiscali                         | Stato nervesta:          | Nr.                           | LICKEC:                    |                                   |         |   |  |
| 5 ANF                              | corso prenotabile        |                               |                            |                                   |         |   |  |
| iei familiari                      |                          |                               |                            |                                   |         |   |  |
| nus lavoratrici madri              | Titolo del corso:        |                               |                            |                                   |         |   |  |
| tificato Stato Servizio            | AUSLBO - FAD - Alime     | ntare la Salute verso le nuov | Linee Guida per una sana a | limentazione italiana Edizione: 3 |         | 1 |  |
| hiarazione Codice Comportamento    |                          |                               |                            |                                   |         |   |  |
| dichiarazioni compilate            |                          |                               |                            |                                   |         |   |  |
| dulistica                          |                          |                               |                            |                                   |         |   |  |
| Europeo                            |                          |                               |                            |                                   |         |   |  |
| ualizza assenze                    | Codice Evento:           | Edizione:                     | Data Inizio:               | Giorni:                           | Durata: |   |  |
| manda Mobilita interna             | 7629.3                   | 3                             | 01-01-2024                 | 1                                 | 24:00   |   |  |
| sioni WEB                          |                          |                               |                            |                                   |         |   |  |
| sioni WEB - Responsabile           |                          |                               |                            |                                   |         |   |  |
| senze/Assenze GRU 2.0              | Dettaglio                |                               |                            |                                   |         |   |  |
| Cartellino Dipendente (portale)    |                          |                               |                            |                                   |         |   |  |
| Sestione del responsabile          | Posti Rimasti:           | Quota d'Iscrizione            | Crediti ECM:               | Data Limite Prenotazio            | ne:     |   |  |
| Documenti su WorkFlow Dipendente   | 1559                     | euro.                         | 36                         | 21-12-2024                        |         |   |  |
| Documenti su WorkFlow Responsabile |                          | 0,00                          |                            |                                   |         |   |  |
| Timbrature On Line                 | Destinatari dell'evento: |                               |                            |                                   |         |   |  |
| a Presenze-Assenze                 | Tutta la professioni     |                               |                            |                                   |         | 1 |  |
| mazione                            | rocce le proressioni     |                               |                            |                                   |         |   |  |
| Corsi Prenotabili                  |                          |                               |                            |                                   |         |   |  |
| Corsi in prenotazione              |                          |                               |                            |                                   |         |   |  |
| Corsi Questionari                  |                          |                               |                            |                                   |         |   |  |
| flateriale didattico               | Objettive dell'aventes   |                               |                            |                                   |         |   |  |
| Corsi Attestati                    | Obiectivi dei evento:    |                               |                            |                                   |         |   |  |
| Approvazione partecipazioni corsi  | invitiamo a leggere le   | note del corso                |                            |                                   |         |   |  |
| utazione                           |                          |                               |                            |                                   |         |   |  |
| Scheda Valutatore                  |                          |                               |                            |                                   |         |   |  |
| hada Valutaziono                   |                          |                               |                            |                                   |         |   |  |
| Attive                             |                          |                               |                            |                                   |         |   |  |
|                                    |                          |                               |                            |                                   |         |   |  |
| 1- Corsi Prenotabili               |                          |                               |                            |                                   |         |   |  |
| [clic per nuova sessione]          |                          |                               |                            |                                   |         |   |  |
| [clic per nuova sessione]          | Note:                    |                               |                            |                                   |         |   |  |
| [clic per pupya sessione]          |                          |                               |                            |                                   |         |   |  |

#### Si visualizzerà un messaggio di conferma.

Es Registrazione avvenuta con successo. Per l'autorizzazione a partecipare al corso, consultare la sezione all'interno del portale 'Corsi in prenotazione'. Il campo stato di colore VERDE, indicherà il buon esito dell'iscrizione al corso

Nella sezione 'Corsi in prenotazione' si visualizzerà il corso prenotato

| Portale dipendente                                    |      |              |                                                                                                    |             |               |     |     |
|-------------------------------------------------------|------|--------------|----------------------------------------------------------------------------------------------------|-------------|---------------|-----|-----|
|                                                       | . s. | . codice     | titolo evento                                                                                        | sede        | inizio evento | ECM | Det |
| Home Portale Dipendente                               | 2    | 7629.3       | AUSLBO - FAD - Alimentare la Salute verso le nuove Linee Guida per una sana alimentazione italiana 3 | BOLOGNA(BO) | 01-01-2024    | 36  | ~   |
| Comunicazioni                                         | 8    | #481 - 22/   | 03/2024 14:04 - Registrazione avvenuta con successo. Per l'autorizzazione a partecipare              |             |               |     |     |
| Contattaci                                            | BS   | al corso, co | insultare la sezione all'interno del portale 'Corsi in prenotazione'. Il campo stato di colore       |             |               |     |     |
| Documenti                                             | ž    | VERDE, ind   | icherà il buon esito dell'iscrizione al corso                                                        |             |               |     |     |
| Dati personali                                        |      |              |                                                                                                    |             |               |     |     |
| Dati fiscali                                          |      |              |                                                                                                    |             |               |     |     |
| Dati ANF                                              |      |              |                                                                                                    |             |               |     |     |
| I miei familiari                                      |      |              |                                                                                                    |             |               |     |     |
| Bonus lavoratrici madri                               |      |              |                                                                                                    |             |               |     |     |
| Certificato Stato Servizio                            |      |              |                                                                                                    |             |               |     |     |
| Dichiarazione Codice Comportamento                    |      |              |                                                                                                    |             |               |     |     |
| Vis. dichiarazioni compilate                          |      |              |                                                                                                    |             |               |     |     |
| Modulistica                                           |      |              |                                                                                                    |             |               |     |     |
| CV Europeo                                            |      |              |                                                                                                    |             |               |     |     |
| Visualizza assenze                                    |      |              |                                                                                                    |             |               |     |     |
| Domanda Mobilita interna                              |      |              |                                                                                                    |             |               |     |     |
| Missioni WEB                                          |      |              |                                                                                                    |             |               |     |     |
| Missioni WEB - Responsabile                           |      |              |                                                                                                    |             |               |     |     |
| <ul> <li>Presenze/Assenze GRU 2.0</li> </ul>          |      |              |                                                                                                    |             |               |     |     |
| Cartellino Dipendente (portale)                       |      |              |                                                                                                    |             |               |     |     |
| Gestione del responsabile                             |      |              |                                                                                                    |             |               |     |     |
| Documenti su WorkFlow Dipendente                      |      |              |                                                                                                    |             |               |     |     |
| Documenti su WorkFlow Responsabile                    |      |              |                                                                                                    |             |               |     |     |
| Timbrature On Line                                    |      |              |                                                                                                    |             |               |     |     |
| Area Presenze-Assenze                                 |      |              |                                                                                                    |             |               |     |     |
| Formazione                                            |      |              |                                                                                                    |             |               |     |     |
| Corsi Prenotabili                                     |      |              |                                                                                                    |             |               |     |     |
| Corsi in prenotazione                                 |      |              |                                                                                                    |             |               |     |     |
| Corsi Questionari                                     |      |              |                                                                                                    |             |               |     |     |
| Materiale didattico                                   |      |              |                                                                                                    |             |               |     |     |
| Corsi Attestati                                       |      |              |                                                                                                    |             |               |     |     |
| <ul> <li>Approvazione partecipazioni corsi</li> </ul> |      |              |                                                                                                    |             |               |     |     |
| <ul> <li>Valutazione</li> </ul>                       |      |              |                                                                                                    |             |               |     |     |
| <ul> <li>Approvazione partecipazioni corsi</li> </ul> |      |              |                                                                                                    |             |               |     |     |
| unzioni Attive                                        |      |              |                                                                                                    |             |               |     |     |
| 1- Corsi in prenotazione                              |      |              |                                                                                                    |             |               |     |     |

### **Disiscrizione Corsi**

Per annullare una richiesta di iscrizione ad un corso

Rientrare nella pagina di Corsi prenotabili e cliccare sulla icona grigia afferente la colonna action del corso da cui ci si vuole cancellare.

| pandanta                                                 | Elenco dei corri pre | notaha                                                                                                    |                        |               |                   |             |       |
|----------------------------------------------------------|----------------------|----------------------------------------------------------------------------------------------------|------------------------|---------------|-------------------|-------------|-------|
| ne Portale Dipendente                                    | 2                    |                                                                                                    |                        |               |                   |             |       |
| unicazioni                                               | S codice             | Stolo evento<br>HOBO EVENTO AVEC SETTIMINA INTERNALIONALE DELLE VACCINALIONI 2027 EURIDIRE 1                                        | sede                   | inizio evento | fine prenotazione | posti dispo | Acti. |
| attaci                                                   | 7628.3               | AUSLBO - FAD - AMBIENTE E SALUTE: ISTRUZIONI PER L'USO - EDIZIONE 2 Edizione: 3                                                     | BOLOGNA(BO)            | 2024-01-01    | 2024-12-21        | 1844        |       |
| menti                                                    | Z 6892.1             | Comunità e sanità: il ruolo dei Comitati Consultivi Misti dalla parte del cittadino Edizione: 1                                     | FERRARA(FE)            | 2024-04-16    | 2024-04-10        | 31          |       |
| personali                                                | 5795.1               | AOBO INCONTRI DI DERMATOLOGIA ONCOLOGICA: DIAGNOSI E TERAPIA DEL TUMORE CUTANEO NON MELANOMA OGGI                                   | BOLOGNA(BO)            | 2024-06-11    | 2024-06-10        | 169         |       |
| nscall                                                   | 7936.5               | PREVENZIONE E GESTIONE DELL'AGGRESSIVITA' E DEGLI EPISODI DI VIOLENZA NELLUOGHI DI LAVORO A CARICO DEGLI                            | BOLOGNA(BO)            | 2024-09-17    | 2024-09-15        | 27          |       |
| Ann-                                                     | 7970.1               | RISERVATO OPERATORI DSM DP - LE NUOVE SOSTANZE ED I PRIMI EPISODI DI PSICOSI DELL'ETÀ GIOVANILE Edizione: 1                         | BOLOGNA(BO)            | 2024-05-15    | 2024-05-13        | 71          |       |
| is lavoratrici madri                                     | 5794.1               | AORO INCONTREDE DEPENATOLOGIA ONCOLOGICA: DIAGNOSE E TERAPIA DEL MELANOMA OGGI Edizione: 1                                          | BOLOGNA(BO)            | 2024-04-09    | 2024-04-08        | 135         |       |
| icato Stato Servizio                                     | 3067.1               | AUSI-MO ATTIVITA' DI VIGILANZA DEI SERVIZI DI IGIENE PUBBLICA NELLE PISCINE: ASPETTI IGIENICO-SANITARI, CONT                        | BOLOGNA(BO)            | 2024-05-13    | 2024-05-06        | 56          |       |
| iarazione Codice Comportamento                           | 7924.1               | Presentazione rannorto sulle dinendenze - 2023 RISERVATO AGI I OPERATORI DEI I E DIPENDENZE PATOLOGICHE Edizione: 1                 | BOLOGNA(BO)            | 2024-04-11    | 2024-04-09        | 21          |       |
| lichiarazioni compilate                                  | 7920.1               | ASI PD. I a comunità nalla comunità Ediziona: 1                                                                                     | PAPMA(PP)              | 2024-05-16    | 2024-05-15        | 76          |       |
| listica                                                  | 5798.1               | AORO CORSO SUL TRASEERIMENTO DEI LE CONOSCENZE ARRI ICATE ALLA RRATICA CLINICO ASSISTENZIALE Editione: 1                            | BOLOGNA(BO)            | 2024-04-09    | 2024-04-08        | 74          |       |
| uropeo                                                   | 5783.1               | AORO WERINAR ADDICTION 3º EDIZIONE - TRA SOCIETA' E CLINICA, IL PROBLEMA DEGLI ADDIESCENTI E L'ARLISO DI AL                         | BOLOGNA(BO)            | 2024-04-04    | 2024-03-31        | 12          | -     |
| lizza assenze                                            | 5901.1               | AOBO ERR AVANZATO Editioner 1                                                                                                    | BOLOGNA(BO)            | 2024-05-09    | 2024-05-04        | 21          |       |
| anda Mobilita interna                                    | 5474.1               | Snot Hability IIn emotione da vivere Editione: 1                                                                                    | PLACENZA(PC)           | 2024-04-13    | 2024-04-10        | 82          |       |
| oni WEB                                                  | 7979.1               | ALICERO, TO CONTO: EDUCATIONE ETHANTIADIA E LEADEDCHID EEMAITHID E Education 1                                                      | POLOCNA(PO)            | 2024 04 10    | 2024 04 16        | 50          |       |
| oni WEB - Responsabile                                   | 7036.1               | RESERVENTIONE E CESTIONE DE L'ACCRESSIVITA' E DECLI ERISODI DI VIOLENZA NEL LIOCHI DI LAVORO A CARICO DECLI                         | BOLOGNA(BO)            | 2024-04-22    | 2024-04-10        | 33          |       |
| enze/Assenze GRU 2.0                                     | 42402.2              | PREVENZIONE E GESTIONE DEEEMOGRESSIVITIN E DEGE EFISION DI VIOLENZA NEI EDUGINI DI DAVORO A CARLOS DEGE                             | CECENN(EC)             | 2024-05-06    | 2024-04-20        | 97          |       |
| tellino Dipendente (portale)                             | 42495.5              | PNRK ACTION PLAN MOC2 2.20-1CAC: Le buone practie per la prevenzione delle imezioni delle vie drinane correlate a catel             | CESENA(FC)             | 2024-03-06    | 2024-04-29        | 87          |       |
| suone dei responsabile<br>sumanti su WorkElow Dipandanta | 43222.1              | Squadra runzionale: quali metodologie per ordenere risuitadi e raggiungere gli objettivi zozone: 1                                  | PORCENT/POPOLI(PC)     | 2024-05-20    | 2024-03-26        | 23          |       |
| umenti su WorkFlow Responsabile                          | 6897.1               | XXXVI Congresso dei registro IMEK - Anomalie congenite dei tratto respiratorio: dalla diagnosi ai rollow up Edizione: 1             | BOLOGNA(BO)            | 2024-05-24    | 2024-05-20        | /1          |       |
| brature On Line                                          | 08/2.1               | Malattia cellaca dal bambino all'adulto: la realta di oggi e le prospettive di domani Edizione: 1                                   | PERKARA(PE)            | 2024-05-18    | 2024-05-14        | 116         |       |
| Presenze-Assenze                                         | /936.3               | PREVENZIONE E GESTIONE DELL'AGGRESSIVITA' E DEGLI EPISODI DI VIOLENZA NEI LUOGHI DI LAVORO A CARICO DEGLI                           | BOLOGNA(BO)            | 2024-05-22    | 2024-05-18        | 18          | _     |
| azione                                                   | 54/3.1               | LA SALUTE MENTALE: CAMBIAMENTI CULTURALI E DEI PERCORSI DI CURA Edizione: 1                                                         | PIACENZA(PC)           | 2024-04-17    | 2024-04-16        | 15/         | _     |
| si Prenotabili                                           | 5710.1               | AOBO APPROFONDIMENTI DERMATOLOGICI 2024: ULCERE CUTANEE E NUOVI TREND IN MTS Edizione: 1                                            | BOLOGNA(BO)            | 2024-06-19    | 2024-06-19        | 43          |       |
| si in prenotazione                                       | 5709.1               | AOBO APPROFONDIMENTI DERMATOLOGICI 2024: IL PRURITO IN DERMATOLOGIA - LA DERMATOLOGIA PEDIATRICA Edizi                              | BOLOGNA(BO)            | 2024-04-17    | 2024-04-17        | 33          |       |
| rsi Questionari                                          | 7936.2               | PREVENZIONE E GESTIONE DELL'AGGRESSIVITA' E DEGLI EPISODI DI VIOLENZA NEI LUOGHI DI LAVORO A CARICO DEGLI                           | BOLOGNA(BO)            | 2024-05-21    | 2024-05-18        | 12          |       |
| teriale didattico                                        | 5712.1               | AOBO APPROFONDIMENTI DERMATOLOGICI 2024: TOSSICITA' DA CHEMIOTERAPICI E APPROPRIATEZZA PRESCRITTIVA A                               | BOLOGNA(BO)            | 2024-11-27    | 2024-11-27        | 66          |       |
| si Attestati                                             | 7626.3               | AUSLBO - FAD - CORSO DI FORMAZIONE SULLA SICUREZZA NEI LUOGHI DI LAVORO PER I LAVORATORI DEL COMPARTO S                             | BOLOGNA(BO)            | 2024-01-01    | 2024-12-21        | 1702        |       |
| provazione partecipazioni corsi                          | 43080.1              | COMUNITÀ CHE PROMUOVONO SALUTE: OPERATORI E CITTADINI COMPETENTI IN RETE PER LO SVILUPPO DI PERCORSI                                | FAENZA(RA)             | 2024-04-05    | 2024-04-03        | 164         |       |
| azione                                                   | 7629.3               | AUSLBO - FAD - Alimentare la Salute verso le nuove Linee Guida per una sana alimentazione italiana Edizione: 3                      | BOLOGNA(BO)            | 2024-01-01    | 2024-12-21        |             |       |
| eda Valutatore                                           | - 3065.1             | AUSL-MO LA SICUREZZA CHIMICA DEI PRODOTTI COSMETICI Edizione: 1                                                                     | BOLOGNA(BO)            |               | 2024-04-12        | 49          |       |
| ttive                                                    | 5492.1               | Workshop: verso linee di indirizzo regionali in alcologia. Edizione: 1                                                              | BOLOGNA(BO)            |               |                   | 47          |       |
|                                                          | 6929.3               | Assistenza specialistica ambulatoriale: indicazioni per la presa in carico dei pazienti e protocolli di appropriatezza prescrittiva | FERRARA(FE)            |               |                   | 96          |       |
| 1 - Corsi Prenotabili                                    | 5854.1               | AOBO ACCESSO ALLA INNOVAZIONE, HTA E SOSTENIBILITA' SSN SPRING SEMINARS ON ACCESS AND NHT SUSTAINABILIT                             | BOLOGNA(BO)            | Cliccare su   | -03-24            | 52          |       |
|                                                          | 5568.1               | CORSO WEBINAR REGIONALE PER MEDICI E OSTETRICHE AI FINI DELLA DONAZIONE DI SANGUE CORDONALE Edizione: 1                             | BOLOGNA(BO)            | icono         | 04-15             | 54          |       |
| [unc per nuova sessione]                                 | 7936.4               | PREVENZIONE E GESTIONE DELL'AGGRESSIVITA' E DEGLI EPISODI DI VIOLENZA NEI LUOGHI DI LAVORO A CARICO DEGLI                           | BOLOGNA(BO)            | icona         | -09-05            | 28          |       |
| [clic per nuova sessione]                                | 5432.1               | Venti anni di attivita della rete dei Centri per i Adattamento Domestico Edizione: 1                                                | BOLOGNA(BO)            |               | 024-04-19         | 37          |       |
| [clic per nuova sessione]                                | 14188.1              | La professione del Tecnico Sanitario di Laboratorio Biomedico: ruolo, evoluzione e contesti professionali Edizione: 1               | REGGIO NELL'EMILIA(RE) |               | 2024-03-26        | 17          |       |
| corrente: 1                                              | 7637.3               | AUSLBO - FAD - LAVORARE SMART - CORSO BASE Edizione: 3                                                                              | BOLOGNA(BO)            |               | 2024-12-21        | 2915        |       |

Selezionare il pulsante DISISCRIVI per eliminare la prenotazione

| Portale dipendente                                                                                  | Prenotazione                               |                                         |                              |                              |         |  |  |  |  |  |
|----------------------------------------------------------------------------------------------------|--------------------------------------------|-----------------------------------------|------------------------------|------------------------------|---------|--|--|--|--|--|
| Home Portale Dipendente                                                                             | Dati generali                              | Dis generali                            |                              |                              |         |  |  |  |  |  |
| Comunicazioni                                                                                       | DISISCRIVI                                 | Azienda: PG20                           | 120131897 - Azienda USL di E | ologna                       |         |  |  |  |  |  |
| Cliccare su                                                                                         | Stato richiesta:<br>#481 - 22/03/2024 14:0 | Nr. Tick<br>4 - Registrazione avvv #481 | et:                          |                              |         |  |  |  |  |  |
|                                                                                                    | Titolo del corso:                          |                                         |                              |                              |         |  |  |  |  |  |
| DISISCIAIVI                                                                                         | AUSLBO - FAD - Aliment                     | are la Salute verso le nuove Lin        | ee Guida per una sana alimen | tazione italiana Edizione: 3 |         |  |  |  |  |  |
|                                                                                                    |                                            |                                         |                              |                              |         |  |  |  |  |  |
| CV Loropes                                                                                          |                                            |                                         |                              |                              |         |  |  |  |  |  |
| Visualizza assenze                                                                                  | Codice Evento:                             | Edizione:                               | Data Inizio:                 | Giorni:                      | Durata: |  |  |  |  |  |
| Domanda Mobilita interna<br>Missioni MER                                                            | 7629.3                                     | 3                                       | 01-01-2024                   | 1                            | 24:00   |  |  |  |  |  |
| Missioni WEB - Responsabile                                                                         |                                            |                                         |                              |                              |         |  |  |  |  |  |
| <ul> <li>Presenze/Assenze GRU 2.0</li> </ul>                                                        | Dettaglio                                  |                                         |                              |                              |         |  |  |  |  |  |
| Cartellino Dipendente (portale)                                                                     | Denti Dimenti                              | Quela d'Institute                       | Conditi COM-                 | Data Limita Dranstasianas    |         |  |  |  |  |  |
| Gestione del responsabile                                                                           | Post Rimasu.                               | ento:                                   | Credio ECM:                  | Data Limite Prenotazione.    |         |  |  |  |  |  |
| Documenti su WorkFlow Responsabile                                                                  | 1330                                       | 0,00                                    | 30                           | 21-12-2024                   |         |  |  |  |  |  |
| Timbrature On Line                                                                                  | Destinatari dell'eventer                   |                                         |                              |                              |         |  |  |  |  |  |
| <ul> <li>Area Presenze-Assenze</li> </ul>                                                           | Tutte le professioni                       |                                         |                              |                              |         |  |  |  |  |  |
| <ul> <li>Formazione         Corsi Prenotabili             Corsi in prenotazione         </li> </ul> | futte le profession                        |                                         |                              |                              |         |  |  |  |  |  |
| Corsi Questionari<br>Materiale didattico                                                            | Obiettivi dell'evento:                     |                                         |                              |                              |         |  |  |  |  |  |
| Valutazione     Scheda Valutatore                                                                   | Invitiamo a leggere le no                  | te del corso                            |                              |                              |         |  |  |  |  |  |
| Funzioni Attive                                                                                     |                                            |                                         |                              |                              |         |  |  |  |  |  |
|                                                                                                    |                                            |                                         |                              |                              |         |  |  |  |  |  |
| 1- Corsi Prenotabili                                                                                |                                            |                                         |                              |                              |         |  |  |  |  |  |
| [clic per nuova sessione]                                                                           |                                            |                                         |                              |                              |         |  |  |  |  |  |
| fetie and autora decelerant                                                                         |                                            |                                         |                              |                              |         |  |  |  |  |  |
|                                                                                                    |                                            |                                         |                              |                              |         |  |  |  |  |  |

Comparirà la dicitura cancellazione prenotazione eseguita con successo nella corrispondente riga

| 10.0 M 10.0 M                      | tim tienco dei cocii pren | otabili                                                                                                    |                                           |              |                   |               |
|------------------------------------|---------------------------|----------------------------------------------------------------------------------------------------|-------------------------------------------|--------------|-------------------|---------------|
| Iome Portale Dipendente            | 2                         | Role mante                                                                                                   | and a                                     | initia mante | fina puscotations | most dama art |
| Comunicazioni                      | 8                         | Contra evenus                                                                                                | 1608                                      | ingo evenu   | nne prenotatione  | posti dapo    |
| Contattaci                         | 42493.4                   | PNRR ACTION PLAN M6C2 2.28-ICAC: Le buone pratiche per la prevenzione delle infezioni delle vie u            | inarie correlate a catet CESERIA(FC)      | 2024-05-06   | 2024-04-29        |               |
| Documenti                          | 2 1111.1                  | AUSL-MO Update sulle demenze: una priorità di salute pubblica Edizione: 1                                    | BOLOGNA(BO)                               | 2024-04-19   | 2024-04-17        | 24            |
| Dab personal                       | 5908.1                    | A0BO IL DIABETE IN PEDIATRIA. DALL'EDUCAZIONE TERAPEUTICA ALLA MEDICINA PERSONALIZZA                         | TA Edizione: 1 BOLOGNA(BO)                | 2024-05-18   | 2024-05-16        | 40            |
| Dati niscali                       | 6929-1                    | Assistenza specialistica ambulatoriale: indicazioni per la presa in carico dei pazienti e protocolli di appr | ropriatezza prescrittiva FERRARA(FE)      | 2024-04-17   | 2024-04-15        | 35 B          |
| I mini familiari                   | 7875,1                    | AUSLBO-IL PERCORSO PRESCRITTIVO DEGLI AUSILI E DELLE GRITESI NELLE GRAVI DISABILITA': UN                     | (LAVORO MULTIDISCI                        | 2024-04-16   | 2024-04-14        | 93            |
| Bonus Javoratrici madri            | 5828.1                    | ADBO SEMINARI DELLA RICERCA 2024: SECONDARY HYPEROXALURIA. 15 IT 50 RARE? Edizione: 1                        | BOLOGNA(BO)                               | 2024-04-19   | 2024-04-18        | 150           |
| Certificato Stato Servizio         | 7957.1                    | ASLPR-La comunità che cura: la promozione del dialogo aperto sul territorio parmense Edizione: 1             | PARMA(PR)                                 | 2024-04-19   | 2024-04-18        | 77            |
| Dichiarazione Codice Comportamento | 7624.3                    | AUSLBO - FAD + Valore @ Lavoro - La valutazione annuale nelle aziende sanitarie Edizione: 3                  | BOLOGNA(BO)                               | 2024-01-01   | 2024-12-21        | 1921          |
| Vis. dichiarazioni compilate       | 42463.1                   | DISAGIO E PSICOPATOLOGIA IN PREADOLESCENZA E ADOLESCENZA: LA PROSPETTIVA EVOLUTIVA                           | TRA INNOVAZIONE E C. BOLOGNA(BO)          | 2024-04-04   | 2024-04-02        | - E           |
| Modulistica                        | 43232.1                   | [OPI Po-Ce] La violenza: prevenirla, riconoscerla, disinnescarla Edizione: 1                                 | CESENA(FC)                                | 2024-04-10   | 2024-04-08        | 300           |
| CV Europeo                         | \$802.1                   | A080 EVENTO AVEC SETTIMANA INTERNAZIONALE DELLE VACCINAZIONE 2024 Edizione: 1                                | BOLOGNA(BO)                               | 2024-04-23   | 2024-04-21        | 140           |
| Visualizza assenze                 | 7628.3                    | AUSLBO - FAD - AMBIENTE E SALUTE: ISTRUZIONI PER L'USO - EDIZIONE 2 Edizione: 3                              | BOLOGNA(BO)                               | 2024-01-01   | 2024-12-21        | 1944          |
| Domanda Mobilita interna           | 6892.1                    | Comunită e sanită: il ruolo dei Comitati Consultivi Histi dalla parte del cittadino Edizione: 1              | FERRARA(FE)                               | 2024-04-16   | 2024-04-10        | 31            |
| Missioni WEB                       | 5795.1                    | AGEO INCONTRI DI DERMATOLOGIA ONCOLOGICA: DIAGNOSI E TERAPIA DEL TUMORE CUTANEO I                            | ION MELANOMA OGGI BOLOGNA(BO)             | 2024-06-11   | 2024-06-10        | 165 📰         |
| Missioni WEB - Responsabile        | 7936.5                    | PREVENZIONE E GESTIONE DELL'AGGRESSIVITA' E DEGLI EPISODI DI VIOLENZA NEI LUOGHI DI LA                       | VORO A CARICO DEGLI BOLOGNA(BO)           | 2024-09-17   | 2024-09-15        | 27            |
| Presenze/Assenze GRU 2.0           | 7970.1                    | RISERVATO OPERATORI DSM DP - LE NUOVE SOSTANZE ED I PRIMI EPISODI DI PSICOSI DELL'ETÀ I                      | SIOVANILE Edizione: 1 BOLOGNA(BO)         | 2024-05-15   | 2024-05-13        | 71            |
| Cartellino Dipendente (portale)    | 5794.1                    | AOBO INCONTRI DI DERMATOLOGIA ONCOLOGICA: DIAGNOSI E TERAPIA DEL MELANOMA OGGI.RA                            | Evine 1 BOLODIA/BOL                       | 2024-04-09   | 2024-04-08        | 135           |
| Gestione del responsabile          | 3067.3                    | AUSL-MO ATTIVITA' DI VIGILANZA DEI SERVIZI DI IGIENE PUBBLICA NELLE PISCINE: ASPETT                          | 50 X                                      | 2024-05-13   | 2024-05-06        | 54            |
| Documenti su WorkFlow Dipendente   | 7924.1                    | Presentazione rangorto sulle disendenze - 2033 EISERVATO AGLI OPERATORI DELLE DIPENDEL                       |                                           | 2024-04-11   | 2024-04-09        | 21            |
| Documenti su workino kesponsabile  | 7629.3                    | AUSLBO - FAD - Alimentare la Salute verso le nuove Linee Guida per una sana elimentazione ita                | celabore prenosatore esegura con ascesas. | 2024-01-01   | 2024-12-21        | 1550          |
| Timbracure On Line                 | 7920.3                    | ASI PR. La comunità nella comunità Prisione: 1                                                               |                                           | 2024-05-16   | 2024-05-15        | 26            |
| Eormazione                         | 5790.3                    | AGRO CORSO SUL TRASFERIMENTO DELLE CONOSCENZE APPLICATE ALLA PRATICA CUNICO                                  | OK                                        | 2024-04-09   | 2024-04-08        | 24            |
| Corsi Prenotabili                  | 5783.3                    | AGRO WERINAR ADDICTION 32 EDIZIONE - TRA SOCIETA E O INICA. IL REGRIENIA DEGLI ADDI ES                       | CENTLE L'ARUSO DE AL BOLOGNA/BOL          | 2024-04-04   | 2024-03-11        | 12            |
| Corsi in prepotazione              | 5801.1                    | ADBO ERE AVAI/25TO Edman: 1                                                                                  | 80(0594(80))                              | 2024-05-08   | 2024-05-04        |               |
| Corsi Questionari                  | 5474.5                    | Court Hability. Un amortione da visiere Editione: 1                                                          | BLACENCA(DC)                              | 2024-04-13   | 2024-04-10        | 10 B          |
| Materiale didattico                | 7979.5                    | AUDION TO CONTR. ENUMATIONS ENANTIADIS E L'EXPERIENT LEMAND E EXPLANT                                        | 8010004/80)                               | 2024-04-15   | 2024.04.16        |               |
| Corsi Attestati                    | 7020-8                    | POSICIO - TO CONTO, CONDUCT, ETIMOLONIA E CONCENTRA PERMITER E ESCONET A                                     | 1010 A CARLON DECU                        | 2024-04-07   | 2024-04-10        |               |
| Approvazione partecipazioni corsi  | /930-1                    | PREVENZIONE E GESTIONE DELLAGGRESSIVITA E DEGLI EPISODI DI VIDUENZA NEI COOGNI DI DA                         | VORO A CARLOO DECLI                       | 2024/04/22   | 2024/04/10        |               |
| Valutazione                        | 42993.3                   | Prink ACTION PLAN MOLT 2.20-ILACT Le buone practice per la preventione dere interioris dere vie u            | mane correlate a catel. CESENA(PC)        | 2024-02-06   | 2024-04-29        | 17 III        |
| Scheda Valutatore                  | 13222-1                   | squadra nunzionarie: quai metodologie per ottenere nunzio e rappungere gi obiettivir tattione: 1             | Polaredu (rc)                             | 2024-03-26   | 2024-03-26        |               |
| Crhada Idutasiana                  | 6897.1                    | XXXVI Congresso del registro trick - Anomale congenite del tratto respiratorio: dalla diagnosi al fono       | w up Eduberel 1 BOLDGRA(BO)               | 2014-02-34   | 2024-05-20        |               |
| ZIONI ALTIVE                       | 6872.1                    | Malattia celiaca dal bambino all'adulto: la realta di oggi e le prospettive di domani tidizione: 1           | PERRARA(PE)                               | 2024-05-18   | 2024-05-14        | 116           |
|                                    | 7936.3                    | PREVENZIONE E GESTIONE DELL'AGGRESSIVITA' E DEGLI EPISODI DI VIOLENZA NEI LUOGHI DI LA                       | VORO A CARICO DEGLI BOLOGNA(BO)           | 2024-05-22   | 2024-05-18        | 38            |
| 1- Corsi Prenotabili               | 5473.1                    | LA SALUTE HENTALE: CAMBIAMENTI CULTURALI E DEI PERCORSI DI CURA Edutore: 1                                   | PIACENZA(PC)                              | 2024-04-17   | 2024-04-16        | 157           |
| [clic per nuova sessione]          | 5710.1                    | AOBO APPROFONDIMENTI DERMATOLOGICI 2024: ULCERE CUTANEE E NUOVI TREND IN MTS Educ                            | ine: 1 BOLOGNA(80)                        | 2024-06-19   | 2024-06-19        | 43            |
| (clic per nuova sessione)          | 5709.1                    | AOBO APPROFONDIMENTI DERMATOLOGICI 2024: IL PRURIYO IN DERMATOLOGIA - LA DERMATOLO                           | IGIA PEDIATRICA Edin BOLOGNA(80)          | 2024-04-17   | 2024-04-17        | 22            |
| [clip per nuove sessione]          | 7936.2                    | PREVENZIONE E GESTIONE DELL'AGGRESSIVITA' E DEGLI EPISODI DI VIOLENZA NEI LUOGHI DE LA                       | VORO A CARICO DEGLI BOLOGNA(80)           | 2024-05-21   | 2024-05-18        | 12            |
|                                    | 5712.1                    | ADBO APPROFONDIMENTI DERMATOLOGICI 2024: TOSSICITA' DA CHEMIOTERAPICI E APPROPRIAT                           | EZZA PRESCRITTIVA A BOLOGNA(BO)           | 2024-11-27   | 2024-11-27        | 65            |

## Corsi attestati

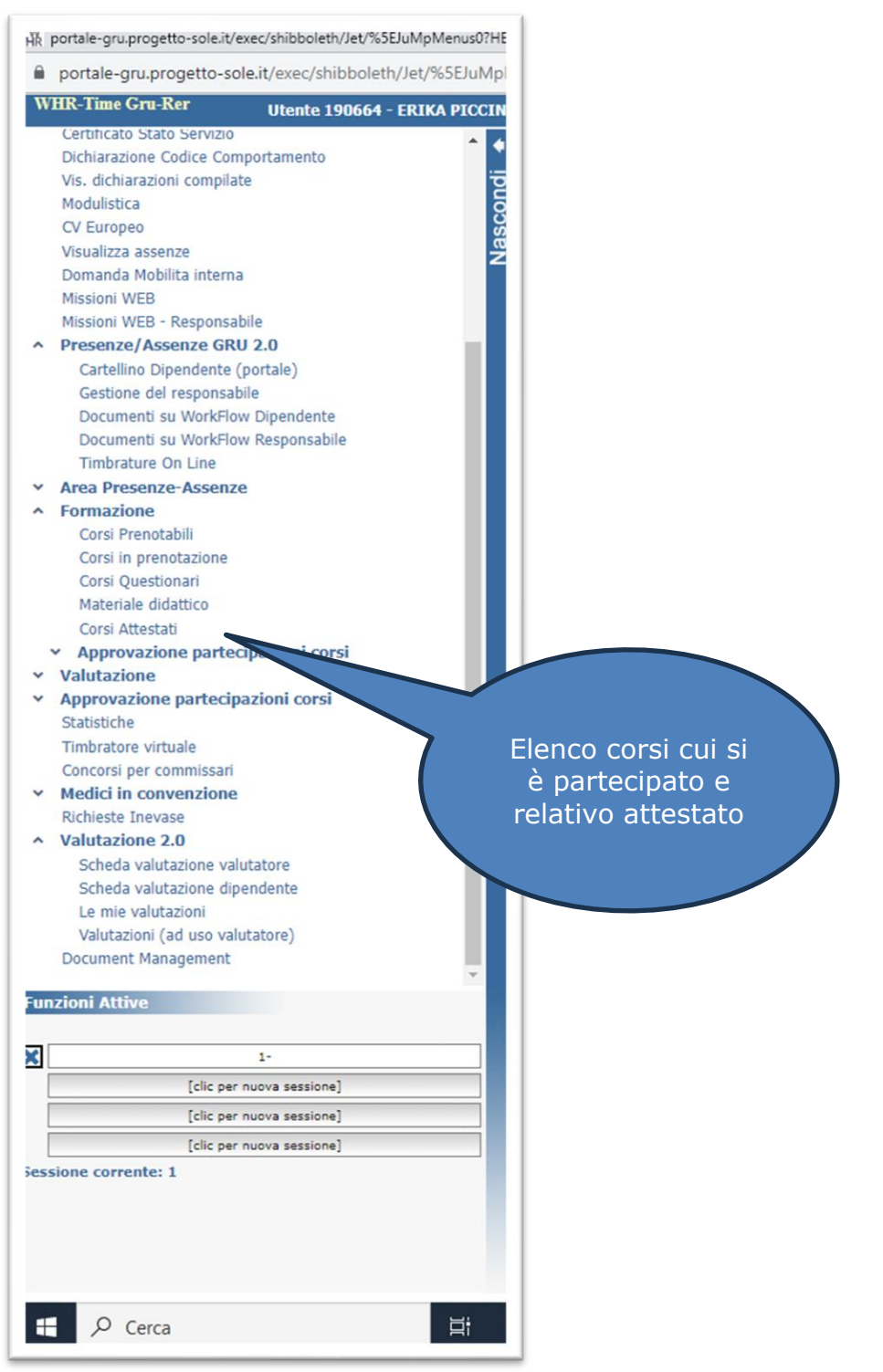

Si visualizzerà l'elenco corsi cui si è partecipato e relativo attestato e sarà possibile stampare una autocertificazione afferente i corsi frequentati

| le dipendente 📩                   | •                                        |                                                                                                    |                                                                                                    |              |                |                  |                 |                    |   |
|-----------------------------------|------------------------------------------|----------------------------------------------------------------------------------------------------|----------------------------------------------------------------------------------------------------|--------------|----------------|------------------|-----------------|--------------------|---|
| Home Portale Dipendente           | Tipo corso: Intern                       | 10                                                                                                    |                                                                                                    |              |                |                  |                 |                    |   |
| Comunicazioni                     | lo lo lo lo lo lo lo lo lo lo lo lo lo l |                                                                                                    |                                                                                                    |              |                |                  |                 |                    |   |
| Contattaci                        | Data inizio:                             |                                                                                                    |                                                                                                    |              |                |                  |                 |                    |   |
| Documenti                         | ž                                        |                                                                                                    |                                                                                                    |              |                |                  |                 |                    |   |
| bati personali                    | Data line:                               |                                                                                                    |                                                                                                    |              |                |                  |                 |                    |   |
| at ANE                            |                                          |                                                                                                    |                                                                                                    |              | STAMPA AUTOCER | RTIFICAZIONE     |                 |                    |   |
| miei familiari                    |                                          |                                                                                                    |                                                                                                    |              |                | -                |                 |                    |   |
| onus lavoratrici madri            | Elenco Partecipazioni                    |                                                                                                    |                                                                                                    |              |                |                  |                 |                    |   |
| tificato Stato Servizio           | Tr                                       | tolo: L'INTELLIGENZA EMOTIVA                                                                                                    |                                                                                                    |              |                |                  |                 |                    |   |
| hiarazione Codice Comportamento   | In                                       | Trade:         20-004 <ul></ul>                                                                                                    |                                                                                                    |              |                |                  |                 |                    |   |
| . dichiarazioni compilate         |                                          | 1210. 22-01-2001                                                                                                    | in rine.                                                                                                    | 2-04-2004    |                | Fied. 008.00     |                 |                    |   |
| dulistica                         | Co                                       | od. Corso: 40019100                                                                                                    |                                                                                                    | Crediti ECM: |                |                  |                 | Stampa             |   |
| cultoped                          | Tit                                      | TR00:         CMUTELLIGENZA BNOTIVA           TR00:         22-04-2004         Image: Pare:         2-04-2004         Image: Pare:           Cod. Cores:         40019100         Credit ECM:         Image: Pare:         Credit ECM:         Image: Pare:         Free:         Credit ECM:         Image: Pare:         Free:         Credit ECM:         Image: Pare:         Free:         Credit ECM:         Image: Pare:         Free:         Credit ECM:         Image: Pare:         Free:         Credit ECM:         Image: Pare:         Free:         Credit ECM:         Image: Pare:         Free:         Credit ECM:         Image: Pare:         Free:         Credit ECM:         Image: Pare:         Free:         Credit ECM:         Image: Pare:         Credit ECM:         Image: Pare:         Credit ECM:         Image: Pare:         Credit ECM:         Image: Pare:         Free:         Credit ECM:         Image: Pare:         Free:         Credit ECM:         Image: Pare:         Free:         Credit ECM:         Image: Pare:         Free:         Credit ECM:         Image: Pare:         Free:         Credit ECM:         Image: Pare:         Free:         Credit ECM:         Image: Pare:         Free:         Credit ECM:         Image: Pare:         Credit ECM:         Image: Pare:         Credit ECM:         Image:         Free: |                                                                                                    |              |                |                  |                 | e campa            |   |
| manda Mobilita interna            | In                                       | izio: 22-11-2005                                                                                                    | 🖪 Fine: 0                                                                                                    | 7-12-2005    |                | Freq: 021:00     |                 | autocertificazione |   |
| ssioni WEB                        |                                          | od. Corso: 50629901                                                                                                    |                                                                                                    | Crediti ECM: | 15             |                  |                 |                    |   |
| issioni WEB - Responsabile        |                                          |                                                                                                    |                                                                                                    |              |                |                  |                 |                    |   |
| resenze/Assenze GRU 2.0           | Tr                                       | tolo: PROBLEM BASED LEARNING                                                                                                    |                                                                                                    |              |                |                  |                 |                    |   |
| ea Presenze-Assenze               | In                                       | izio: 27-05-2005                                                                                                    | 🖾 Fine: 2                                                                                                    | 7-05-2005    |                | Freq: 003:00     |                 | Tipo:              |   |
| Corri Propotabili                 | Co                                       | od. Corso: 50634601                                                                                                    |                                                                                                    | Crediti ECM: |                |                  | In qualita' di: |                    |   |
| Corsi in prenotazione             | Tit                                      | tolo: INTRANET AZIENDALE                                                                                                    |                                                                                                    |              |                |                  |                 |                    | _ |
| Corsi Questionari                 |                                          |                                                                                                    | Ca crea                                                                                                    | 2.06.2005    |                | 13 France 004:00 |                 | Tines (*           |   |
| Materiale didattico               |                                          | 1210: 22-06-2005                                                                                                    | i Pine: 1                                                                                                    | 2-00-2005    |                | Pred: 004:00     |                 | Tipo: 1            |   |
| Corsi Attestati                   | Co                                       | od. Corso: 50616702                                                                                                    |                                                                                                    | Crediti ECM: |                |                  | In qualita' di: |                    | _ |
| Approvazione partecipazioni corsi | Tit                                      | tolo: FARE FORMAZIONE INSIEME                                                                                                    |                                                                                                    |              |                |                  |                 |                    |   |
| lutazione                         | In                                       | izio: 28-06-2005                                                                                                    | Eine: 2                                                                                                    | 2-09-2005    |                | Freg: 027:00     |                 | Tipo: I            |   |
| atistiche                         |                                          | od Corea: 50525801                                                                                                    |                                                                                                    | Crediti ECM- |                |                  | To qualita' di: |                    |   |
| nbratore virtuale                 |                                          | 30. 2030. [30033001                                                                                                    |                                                                                                    | Credit CCH.  |                |                  | In quanta un    |                    | _ |
| corsi per commissari              | Ti                                       | tolo: PROJECT MANAGEMENT                                                                                                    |                                                                                                    |              |                |                  |                 |                    |   |
| edici in convenzione              | In                                       | izio: 24-08-2005                                                                                                    | 📑 Fine: 💈                                                                                                    | 6-08-2005    |                | Freq: 012:00     |                 | Tipo: I            |   |
| ieste Inevase                     | Co                                       | od. Corso: 50612301                                                                                                    |                                                                                                    | Crediti ECM: |                |                  | In qualita' di: |                    |   |
| ni Attive                         | Ti                                       | tolo: IO E GLI ALTRI: DAL CONTRASTO                                                                                                    | ALLA COLLABORAZIONE - BOLO                                                                                                    | GNA          |                |                  |                 |                    |   |
|                                   | In                                       | izio: 28-11-2006                                                                                                    | Fine: 1                                                                                                    | 2-12-2006    |                | Freq: 021:00     |                 | Tipo: I            |   |
| 1- Corsi Attestati                | Co                                       | od. Corso: 60360303                                                                                                    |                                                                                                    | Crediti ECM: | 42             |                  | In qualita' di: | Docente            |   |
| [clic per nuova sessione]         | Tit                                      | tolo: IO E GLI ALTRI - LIVELLO BASE                                                                                                    | L'INTELLIGENZA BAOTIVA 22.04-2004 22.04-2004 22.04-2004 22.04-2004 22.04-2005 20.048 ECM: 20.048 ECM: 20.050 20.048 ECM: 20.050 20.048 ECM: 20.050 20.048 ECM: 20.050 20.048 ECM: 20.050 20.048 ECM: 20.050 20.048 ECM: 20.050 20.048 ECM: 20.050 20.048 ECM: 20.050 20.048 ECM: 20.040 20.01 20.040 20.01 20.040 20.01 20.040 20.01 20.040 20.01 20.040 20.01 20.040 20.01 20.01 20 |              |                |                  |                 |                    | _ |
| [clic per nuova sessione]         | In                                       | izio: 24-05-2007                                                                                                    | 🖪 Fine: 0                                                                                                    | 7-06-2007    |                | Freq: 021:00     |                 | Tipo: I            |   |
| corrente: 1                       |                                          | od Coreo: 70297202                                                                                                    |                                                                                                    | Crediti ECM: | 47             |                  | To qualita' di: | Docente            |   |
| lestati                           |                                          | 1020/202                                                                                                    |                                                                                                    | Credio ECM:  | 76             |                  | in qualita di:  | Docente            | _ |

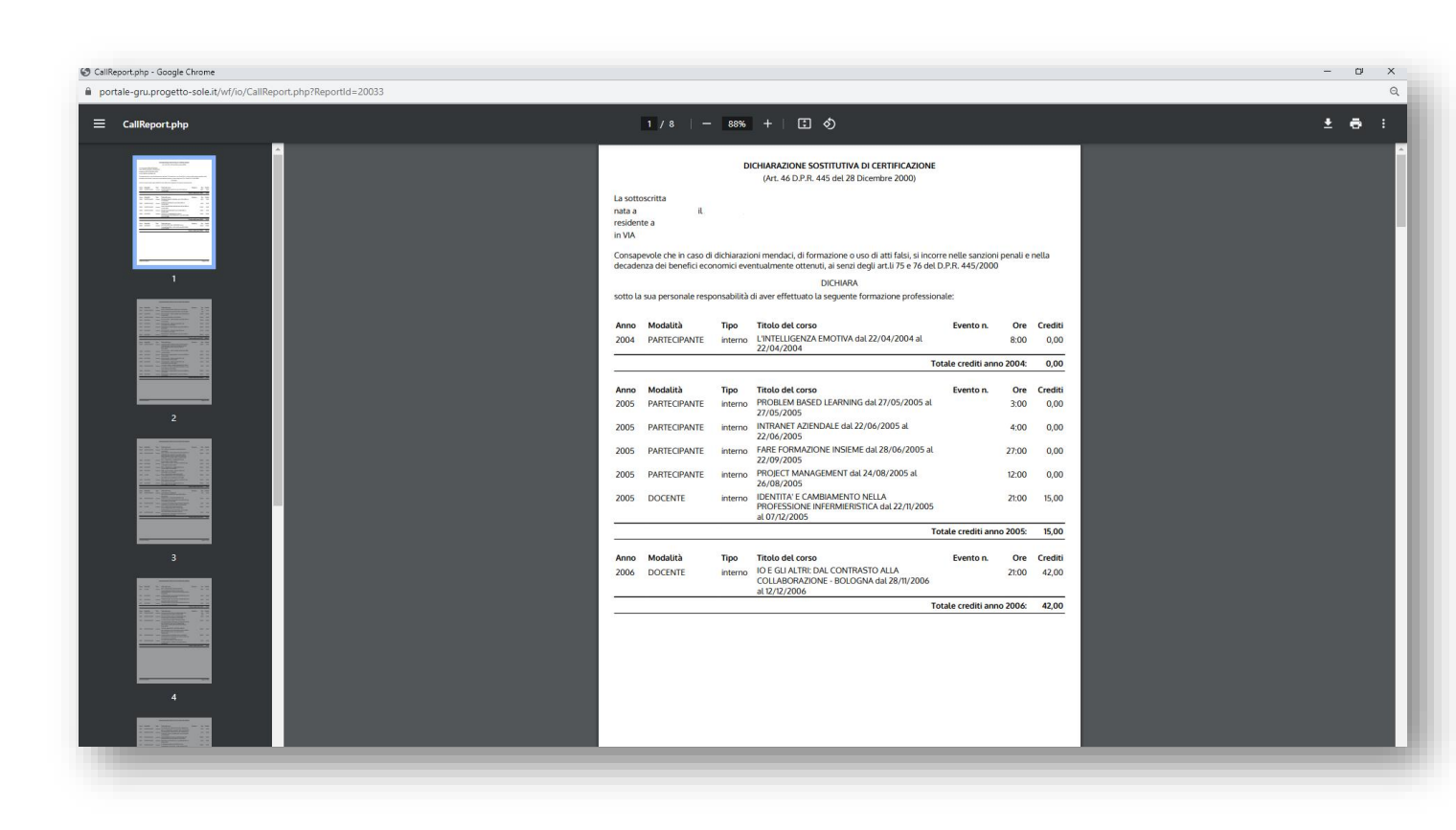